## 107學年第2學期健體領域暑假作業說明

108.06

- 用 google chrome 瀏覽器(但若用 apple 系列產品請用 safari 瀏覽器)上網搜尋「學習吧」網站,接著點選網頁右上角「會員登入」之後選取右邊「附屬帳號登入」後,帳號部分請輸入 mc jhs+8 碼學號,密碼部分為 8 碼學號。(範例,帳號 mc jhs10255081 密碼 10255081)。
- 2. 請於登入後,點選網頁中「107學年第二學期健體領域暑假作業繳交平 台 - 000 班」後,詳細閱讀該項課程中課程大綱的所有說明後再進入 「課程章節與素材」頁面下,逐項完成暑假作業。進行作業上傳的檔 案不能超過 20MB,若上傳檔案容量超過 20MB 請同學用解壓縮檔或檔案 分成數個檔案上傳即可,或用解壓縮檔上傳。作業若要上傳影片檔請 同學先到 youtube 登入 google 帳號、選擇上傳自己的作業影片後到自 己的 youtube 影片網址去複製網址然後貼到學習吧的作業區繳交作 業。